## 微信公众号推送青海省 2019 年普通高考考试成绩 (绑定流程+注意事项)

一、关注青海省教育招生考试院微信服务号:扫下方二 维码或搜公众号(qhsjyks):

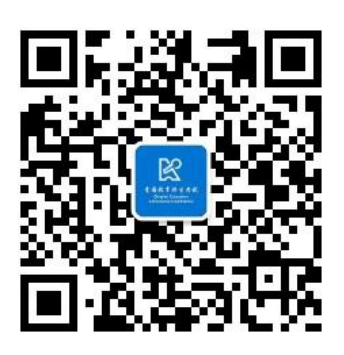

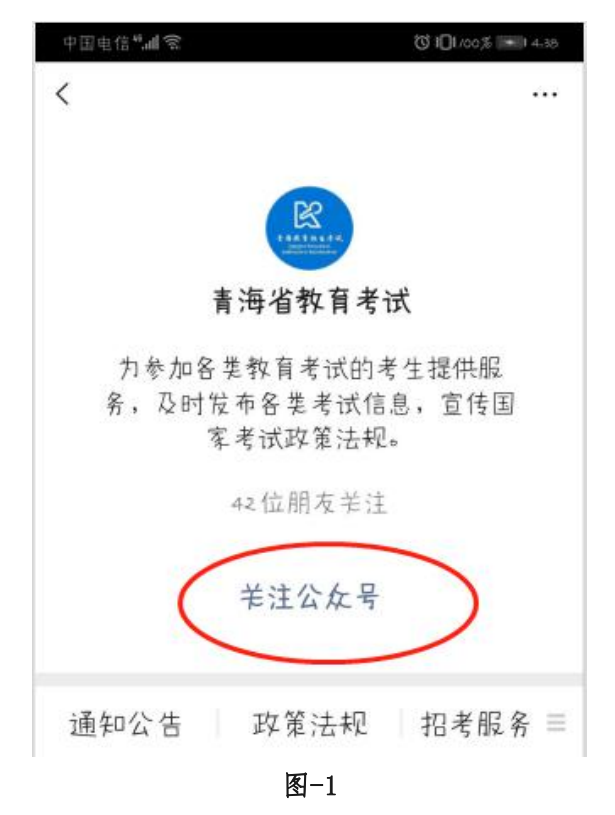

二、关注后点击右下角【招考动态】中选择进入【用户 绑定】(如图-2)

注意:建议考生使用个人微信进行注册,如无,由家长

微信代考生进行注册。

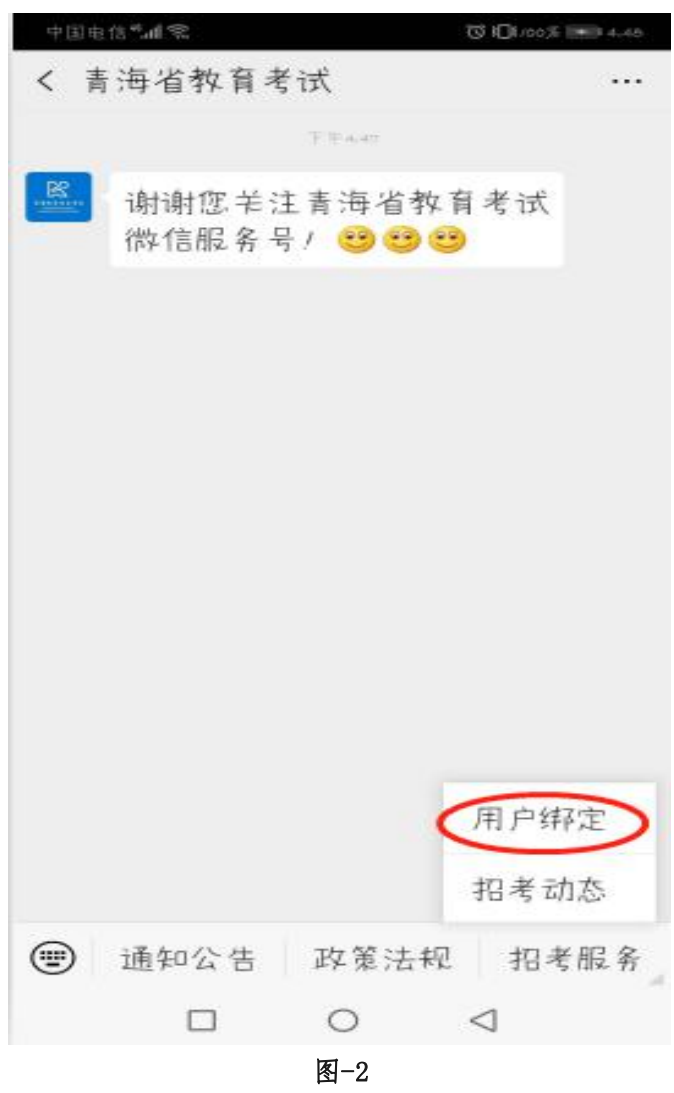

三、输入考生姓名、考生号、短信验证码,如图-3。

**注意:**接收验证码的手机号必须是考生参加 2019 年普 **通高考报名时所录入的省内手机号码,**否则,将无法完成绑 定。

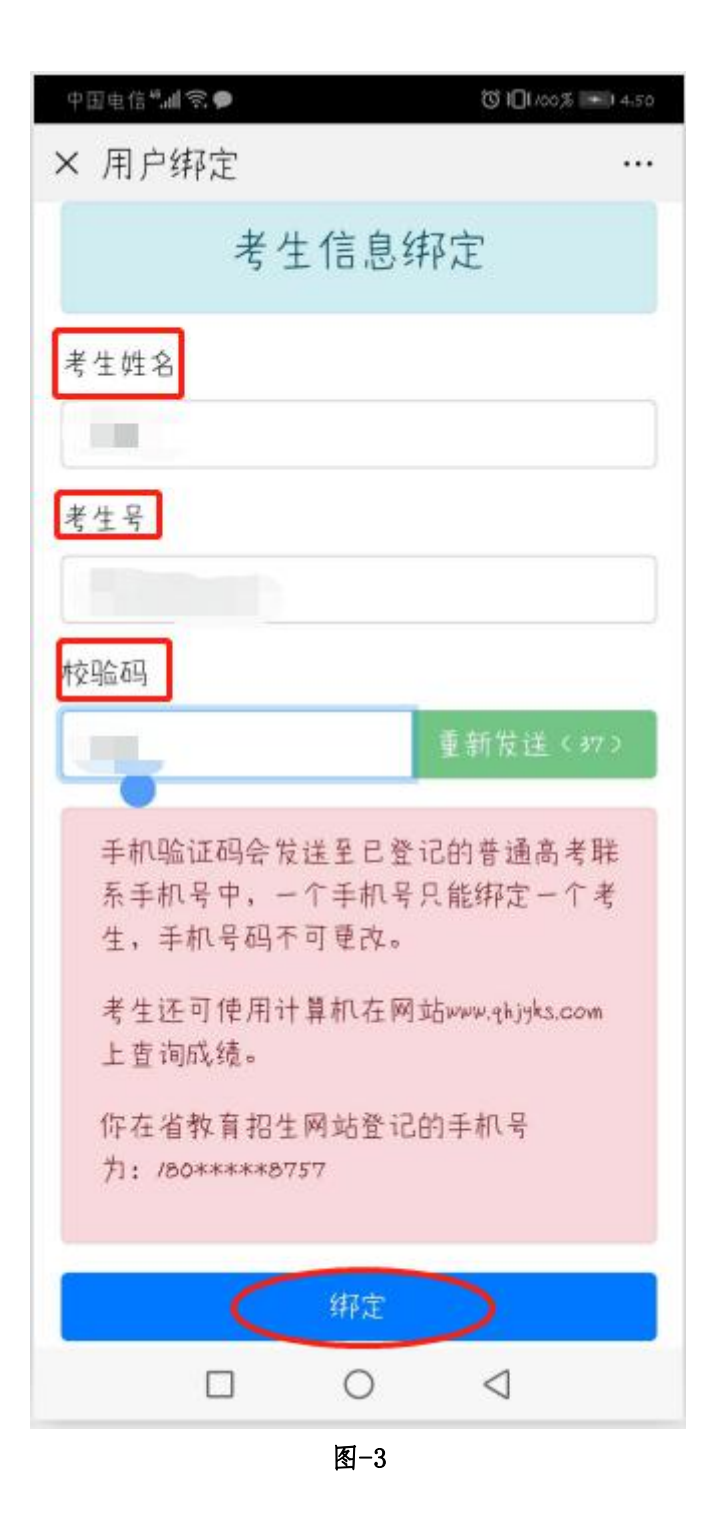

四、点击绑定,弹出绑定成功提示(图-4),点击确定。

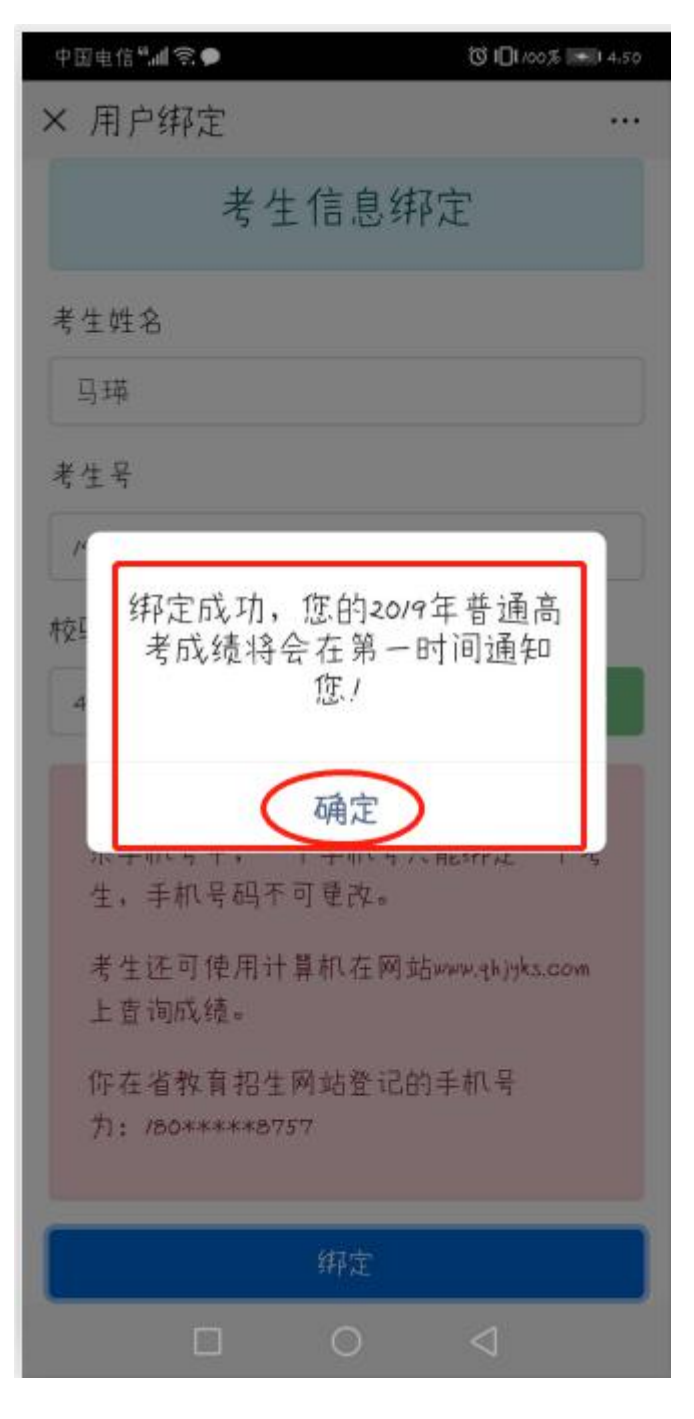

图-4

## 五、接收普通高考成绩信息

省教育招生考试院将在成绩公布第一时间向考生推送本人当年高考成绩,推送效果如图-5。

| 中国电信""余. 〇 10179%                                                                                       | <b>1</b> 9,24 |
|----------------------------------------------------------------------------------------------------|---------------|
| < 青海省教育考试                                                                                               | •••           |
| 昨天下午5,08                                                                                                |               |
| 谢谢您关注青海省教育考试<br>微信服务号! ☺ ☺ ☺                                                                            |               |
| 早上9.23                                                                                                  |               |
| 考试成绩通知<br>6月20日<br>您好,您的20/9年普通高考成绩为:<br>姓名:<br>考生号:<br>成绩信息:<br>总分:<br>语文:<br>数学:<br>英语:<br>综合:<br>藏文: |               |

图-5

**温馨提示**:考生还可通过省教育招生考试院高考志愿填 报系统查询本人高考成绩,详情请关注省教育考试院门户网 站(<u>http://www.qhjyks.com</u>)、微信订阅号、微信服务号等相关信 息渠道。

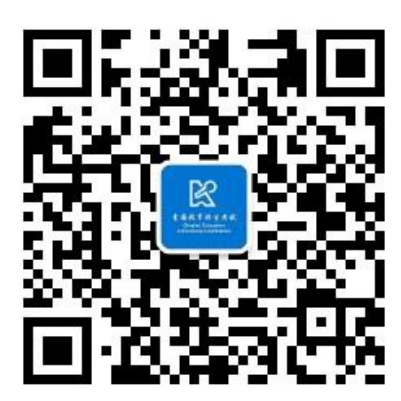

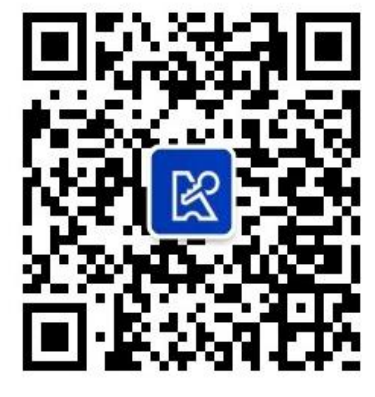

(微信服务号)

(微信订阅号)